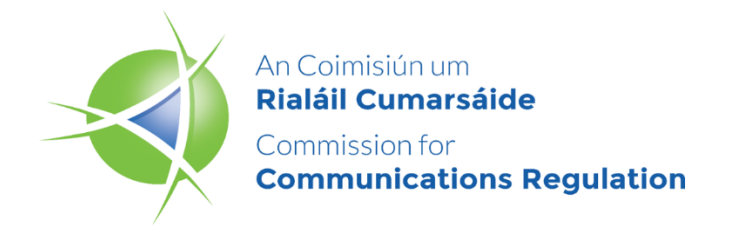

# **SMS Sender ID Registry**

## **Public Guide**

Version 1.1

### Contents

| Introduction                     | 5  |
|----------------------------------|----|
| Sign-up for Sender ID Registry   | 6  |
| Log-in to the Sender ID Registry | 13 |
| Sender ID Search                 | 15 |
| Participating Aggregators Search | 17 |
| ComReg FAQ                       | 18 |
| Questions                        | 18 |

### DISCLAIMER

This document provides a guide for users of the SMS Sender ID Registry – Public Portal. The purpose of this guide is intended to assist users engaged in the Sender ID registration process and members of the public who wish to search and view approved Sender IDs.

ComReg gives no representation, warranty, guarantee, undertaking or any assurance whatsoever (whether express or implied) as to the accuracy of information contained in this guide, or as to it being complete or up to date.

To the fullest extent permitted by law, neither ComReg, nor the Commissioners, nor the employees and consultants of ComReg will be liable for any lose or damage whatsoever arising out of or in connection with your use of this guide (including but not limited to, indirect or consequential loss or damages, loss of data, income, profit or opportunity, loss of damage to property or claims of third parties) even if ComReg has been advised of the possibility of such loss or damages arising or that such loss and damages were reasonably foreseeable.

The information, content, graphics, text, images, trademarks, trade names and logos contained in this guide are protected by copyright, trademark, database right, sui generis right and other intellectual property laws.

### **Document Control**

| Version | Date       | Name                                   | Comments      |
|---------|------------|----------------------------------------|---------------|
| V 1.0   | 21/04/2025 | Oleksandr Kotliarenko                  | First version |
| V 1.1   | 19/05/2025 | Oleksandr Kotliarenko<br>Neil Goolding | First issue   |
|         |            |                                        |               |
|         |            |                                        |               |

### Introduction

This document provides a guide for users of the SMS Sender ID Registry – Public Portal.

The guide is intended to assist users engaged in the Sender ID registration process, including:

- 1. Members of the public who wish to search and view approved Sender IDs.
- 2. Sender ID Owners (Organisations)
- 3. Participating Aggregators
- 4. Mobile Service Providers

The purpose of this guide is to assist users in navigating the Public-facing module of the Registry, to assist users with the registration and search processes.

This guide provides step-by-step instructions on how to:

- 1. Perform a Sender ID search
- 2. Sign up for the Sender ID Registry
- 3. Register as a Sender ID Owner, Participating Aggregator, or Mobile Service Provider
- 4. Submit a request for a new Sender ID
- 5. Assign a Third Party to a Sender ID
- 6. Specify an Originating Participating Aggregator (OPA) for a Sender ID
- 7. Configure and manage your user account
- 8. Log in to the Registry
- 9. Search for Participating Aggregators (PAs)
- 10. Browse responses to Frequently Asked Questions (FAQ).

### Sign-up for Sender ID Registry

Note: If you intend to sign up as a Sender ID Owner (SIDO) or Participating Aggregator/Mobile Service Provider, please follow these steps.

- 1.1. Open the Public SMS Sender ID Registry: <u>http://senderid.comreg.ie</u>
- 1.2. To sign up for Sender ID Registry, click the "Sign-Up" button (See Fig. 1).

| Commission for An Coimisiún um<br>Communications Regulation Rialáil Cumarsáide | Sender ID Regist                                                                              | Cancel Login                          |
|--------------------------------------------------------------------------------|-----------------------------------------------------------------------------------------------|---------------------------------------|
| →<br>Log In<br>Click here to log in to Sender ID Registry                      | <b>Sign-up</b><br>Click here to sign-up for Sender ID Registry                                | FAQ<br>Glick here to go to ComReg FAQ |
| EQ<br>Sender ID Search<br>Click here to search for Sender ID                   | <b>Participating Aggregators Search</b><br>Click here to search for Participating Aggregators |                                       |

Fig.1

1.3. When you click the button, the system will automatically open the form for providing organisation details (see Fig.2).

Note: To be able to create an account for you on the Sender ID Registry we need details of your organisation (company, club, charity etc.).

| Commission for An Colmisiún um<br>Communications Regulation Rialáli Cumarsáide | Se                                                                                                    | nder ID Registry            |              |
|--------------------------------------------------------------------------------|----------------------------------------------------------------------------------------------------|-----------------------------|--------------|
|                                                                                |                                                                                                    |                             |              |
|                                                                                |                                                                                                    |                             | Back to home |
|                                                                                | Sign Up                                                                                                    |                             |              |
| Provide organisation details                                                   | 2                                                                                                    | 3                           | 6            |
|                                                                                |                                                                                                    |                             |              |
|                                                                                | Organisation details                                                                                                    |                             |              |
|                                                                                |                                                                                                    |                             |              |
| Organisation                                                                   | Im a Darticipation Agreement of the second second secon | shila San ico Brovidar      |              |
| • This server to Owner                                                         |                                                                                                    | Julie Service Provider      |              |
| Organisation Type* 👻                                                           | Organisation Phone Number*                                                                                                    | Organisation Email Addre    | 5*           |
| Organisation Web Address*                                                      | Trademark Numbers*                                                                                                    | Tax Registration Number     |              |
|                                                                                |                                                                                                    |                             |              |
| I don't have a CRO Number                                                      | CRO Number                                                                                                    |                             |              |
|                                                                                |                                                                                                    |                             |              |
| Registered Address                                                             |                                                                                                    |                             |              |
| Registered Organisation Name *                                                 | Registered Address Line 1*                                                                                                    | Registered Address Line 2   | *            |
|                                                                                |                                                                                                    | Registered Address Country* |              |
| Registered Address Line 3                                                      | Registered Address Line 4                                                                                                    |                             | *            |

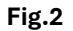

- 1.4. Select one of the following options:
  - If you are an organisation (company, club, charity etc.) that sends SMS messages, wishing to apply for your own SMS Sender ID(s) please select 'I'm applying to be a Sender ID Owner'.
  - If you are an SMS Provider that carries SMS traffic on behalf of businesses, please select 'I'm applying to be a Participating Aggregator/Mobile Service Provider'
- 1.5. Select your Organisation Type from the following list:
  - Company
  - Charity
  - Club
  - State Body
  - Health Professional
  - Partnership/Sole Trader
- 1.6. Provide your Organisation's:
  - Phone Number
  - Email Address (This email address is your organisation's generic/public address e.g. info@company.ie)
  - Web Domain
- 1.7. Provide at least **one** of the three mandatory fields:
  - CRO Number

- Trademark Numbers
- Tax Registration Number
- ERAU Reference (only for Participating Aggregator/Mobile Service Providers)
- 1.8. Upon entering the CRO Number, the system will automatically populate the Registered Address.
- 1.9. If the system does not recognize the CRO number, enter the Registered Address manually:
  - Address
  - Country (from the list of available countries only)
  - Eircode or international equivalent
- 1.10. If you **DO NOT have a CRO number**, tick the box "I don't have a CRO Number".

The system will then display buttons to download instructions and upload the required documents (See Fig.3).

| ✓ I don't have a CRO Number                                            |  |  |  |  |
|------------------------------------------------------------------------|--|--|--|--|
| You are not registered on the CRO. We required further documentation:* |  |  |  |  |
| Download Template Upload Documentation                                 |  |  |  |  |

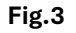

If you do not have an Irish Companies Registration CRO number, please provide evidence that your application is from a legitimate organisation which has a need to register a Sender ID in the State.

The more information you can provide now the more straightforward the application will be. We may need to contact you by email to seek further clarification. (Comreg reserves the right to refuse any application that does not meet the criteria).

To demonstrate that your organisation meets the criteria to register a Sender ID, please submit one or more of the following:

 A copy of your Certificate of Incorporation/Company Registration Certificate (or international equivalent),

- The trademark number or a digital copy of the trademark certificate for a trademark holder that holds a trademark that is enforceable in the State
- A copy of your charity registration certificate or details of your charity registered number from the Charities Regulator or evidence of registration as a non-profit making organisation in the State;
- Evidence that your organisation's premises is in the State, e.g. organisations such as schools, clubs etc.
- A copy of your partnership/sole trader tax number in your name(s) or proof of your business or Irish Income tax registration.

If it is not possible to provide any of the above information but you wish to submit other evidence that yours is a legitimate organisation and has a need to register a Sender ID in the State, you may still do so by submitting other evidence.

If you wish to submit more than one file, please create a zip file.

Please upload all documentation by pressing the 'Upload Documentation' button.

- 1.11. Fill in the Your Contact Details:
  - First & Last Name
  - Contact Phone Number
  - Contact Email Address (This is the person we will contact to create a Registry Account).
- 1.12. If your Business Address is the same as the Registered Address, tick the box

"Use the same as Registered Address".

- 1.13. If your Business Address is different, enter the Business Address details manually:
  - Address
  - Country (from the list of available countries only)
  - Eircode or international equivalent
- 1.14. If the Organisation Details are successfully provided, click the "Next" button.
- 1.15. If Mandatory fields are not completed, the system will highlight the incomplete fields.

1.16. When you click the "Next" button, the system will automatically open the form to request Sender IDs (see Fig.4).

|                |                               |         | Back to home |
|----------------|-------------------------------|---------|--------------|
|                | Sign Up                       |         |              |
|                | (Optional) Request Sender IDs | 3       | 0            |
|                |                               |         |              |
|                | (Optional) Request Sen        | der IDs |              |
|                |                               |         |              |
| Request Sender | IDs                           |         |              |
| Senderid Text  | Assign Third Party            |         |              |
|                |                               |         |              |
| Add Another S  | ender ID                      |         |              |
|                |                               |         |              |
|                |                               |         |              |
|                |                               |         |              |
|                | Previous                      | xt      |              |
|                | Fig.4                         |         |              |

You may apply for Sender ID(s) **now or after** your Account has been activated.

- 1.17. If you wish to apply for a Sender ID now, enter the Sender ID text. The system will validate the entered Sender ID text according to the *Rules of Registration*.Press "Next" to continue.
- 1.18. If you need to assign a Third Party, click the "Assign Third Party" button.
- Note: Most organisations send SMS messages directly to a Bulk SMS Provider. However, a 3rd Party is sometimes used to send messages to a Bulk SMS Provider on behalf of the organisation.

Only Assign a 3rd Party if you are actually using one. In the next step you will need to select your Bulk SMS Providers (OPAs).

If you are not sure if you are using a 3rd Party or not, please contact your messaging provider.

1.19. The system will automatically open the "Third Parties" menu (See Fig. 5).

| Search                    |         |
|---------------------------|---------|
| Third Party Name          | Allowed |
| Abbeycrest Traders Ltd    |         |
| Adman LTD                 |         |
| AeronaDental              |         |
| Afimilk LTD.              |         |
| Aladdin                   |         |
| Amazon Web Services, Inc. |         |
| AMCS                      |         |
| ApexSmartSolutions        |         |
| Arebus LLC                |         |
| Atostogu parkas           |         |
| Auto Boland               |         |
| Bently Productions        |         |

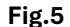

- 1.20. Use the search field to enter the Third Party, if necessary.
- 1.21. Check the "Allowed" box for the Third Party you wish to assign to the Sender ID and click the "Save" button to complete the assignment.
- 1.22. If you need to add additional Sender IDs, click the "Add Another Sender ID" button. In case you do not need to create a Sender ID now, click the "Next" button.
- 1.23. When you click the "Next" button, the system will automatically open the "Pick OPAs" form (See Fig. 6).

Note: If you have applied for a Sender ID(s) we need to know the SMS Provider's you are using. SMS Providers are called 'OPAs' on this site. You must tell us which SMS Providers (OPA's) you use to ensure your messages are not affected. Please select ALL SMS Providers (OPA's) you use.

|           |                     |           |             |   | Back to home |
|-----------|---------------------|-----------|-------------|---|--------------|
|           |                     | Sign Up   |             |   |              |
| <b>@</b>  | Ø                   |           | 3 Pick OPAs | 4 |              |
|           |                     |           |             |   |              |
|           |                     | Pick OPAs |             |   |              |
|           |                     |           |             |   |              |
| Pick OPAs |                     |           |             |   |              |
| Search    |                     |           |             |   |              |
| AMD       |                     | -         |             |   |              |
| BICS      |                     |           |             |   |              |
| BIRD      |                     |           |             |   |              |
| BLUE PI   | VE SOLAR 25 LIMITED |           |             |   |              |
| BulkSMS   | i                   |           |             |   |              |
| СМ        |                     | -         |             |   |              |
|           |                     |           |             |   |              |

Fig.6

- 1.24. Use the search field to enter the name of the OPA, if needed.
- 1.25. Check the box next to the OPA you wish to assign to the Sender ID.
- 1.26. In case you do not need to create a Sender ID now, click the "Next" button
- 1.27. When you click the "Next" button, the system will automatically open the "Declaration" form (See Fig. 7).

| Commission for An<br>Communications Regulation                                                                                                    | Ceimisiún um<br>Iáil Cumarsáide | Sender ID Regist | try           |  |
|----------------------------------------------------------------------------------------------------|---------------------------------|------------------|---------------|--|
|                                                                                                    |                                 |                  |               |  |
|                                                                                                    |                                 |                  | Back to home  |  |
|                                                                                                    |                                 | Sign Up          |               |  |
| 0                                                                                                    | 0                               | 0                | 4 Declaration |  |
|                                                                                                    |                                 | Declaration      |               |  |
| Lorem ipsum dolor sit amet, consectetur adipusing elit, Fusce lobortis consequat leo eget<br>pu/krar. Suspendiase el leo oagiu velt tempor digitistin "rusce finibus egestas ante, quis<br>finibus dolor facilisti esi dallaquar en etu vultapat. Anenan gravida toarto leo, eget venenalis em<br>congue et U malesuada tempus urna non tircidant. Exce vestibulum nisi et sem ornare<br>sodales at eu etu at. Maecensa parteri atmatis sodales.<br>Please check this box to confirm the above declaration |                                 |                  |               |  |
| I'm not a robot                                                                                                    |                                 |                  |               |  |
|                                                                                                    |                                 | Previous Submit  |               |  |

#### Fig.7

- 1.28. Tick the box to confirm the Declaration.
- 1.29. Tick the "I'm not a robot" box and complete the CAPTCHA form to confirm.
- 1.30. To complete the registration, click the "Submit" button.

### Log-in to the Sender ID Registry

- 1.31. If your registration is successfully approved, an email will be sent to the Contact email address you provided containing a link to access the Sender ID Registry.
- 1.32. When you click the link within the email, you will be automatically redirected to the Sender ID Registry to set your new password (see Fig.8).

| Set New Password      |
|-----------------------|
| Enter new Password*   |
| Confirm new Password* |
| SET NEW PASSWORD      |

Fig.8

- 1.33. In the "Set New Password" form, enter your new password and confirm the new password and click the "Set New Password" button.
- 1.34. The password must:
  - Be at least 7 characters in length
  - Include at least 1 number
  - Include at least 1 of the following characters: #?!@\$%^&8-
  - Note that other special characters do not work. See FAQs for full list of permitted characters.
- 1.35. To login, you will need to click the "Log In" button, after which a login page will be displayed (See Fig.9).

| Email Address* |                        |
|----------------|------------------------|
| Required       |                        |
| Password*      |                        |
| Required       | Forgotten Password     |
|                | Log In                 |
| Deathba        | ve an account? Cign un |

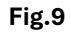

- 1.36. To login, you will need to enter your email address and password.
- 1.37. In case of a subsequent login, if you forget your password, you can click the "Forgotten" button, and the system will prompt you to enter your email address to reset your password.
- 1.38. Upon successful login, the System will display the Sender ID Registry page.

### **Sender ID Search**

Note: The Sender ID search provides information on the Organisation that owns and uses specific Sender IDs.

If a Sender ID is not found here, then it has not been approved by ComReg for use by any organisation at this time.

- 1.39. Open the Public SMS Sender ID Registry: http://senderid.comreg.ie
- 1.40. To search for registered Sender IDs, click the "Sender ID Search" button (See Fig .10).

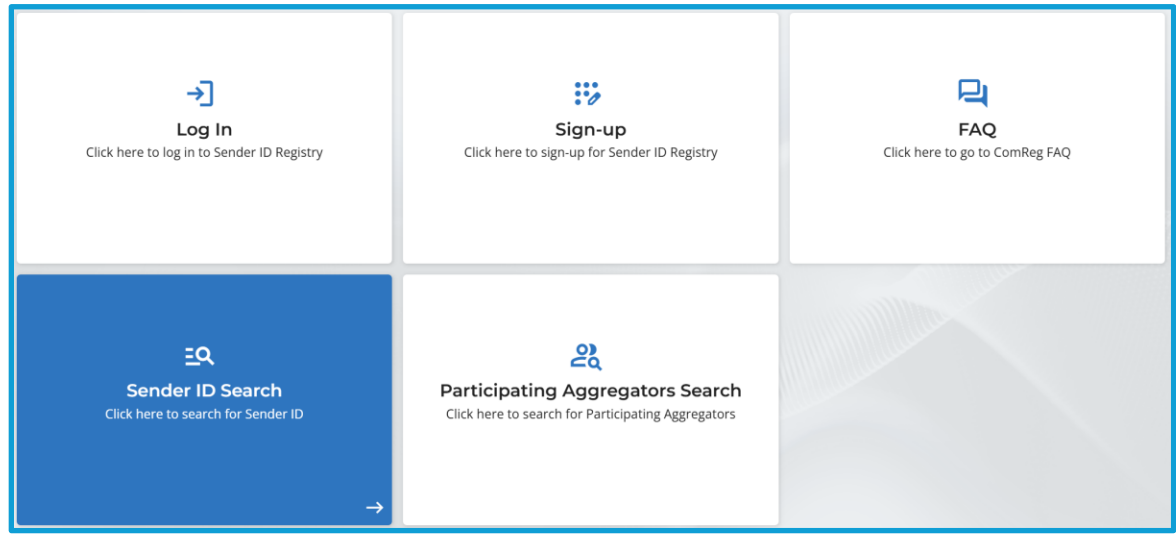

Fig.10

1.41. When you click the button, you will be automatically redirected to the Sender ID Search form (see Fig.11).

|         | Sender ID Search |      |
|---------|------------------|------|
| Search* |                  | Back |
|         |                  |      |
|         | Fig.11           |      |

- 1.42. Enter the Sender ID text in the search field, and the system will perform a search in the Sender ID Registry.
- 1.43. You must enter at least three characters to perform the search.
- 1.44. The system will only search for Sender IDs that have status "Approved" or "Pending" (See Fig.12).

|                    | Sender ID Search       |                |  |
|--------------------|------------------------|----------------|--|
| Search*<br>dhi     |                        | Back           |  |
| SenderID Text      | SIDR Organisation Name | Status         |  |
| DHL                | DHL                    | Approved       |  |
| DHL Castle         | PA Test Account 7      | Approved       |  |
| DHL Express        | DHL                    | Approved       |  |
| DHLIE              | DHL                    | Approved       |  |
| ems per page: 10 🔹 |                        | 1 - 4 of 4 < > |  |

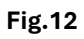

1.45. To return to the previous menu, click the "Back" button.

### **Participating Aggregators Search**

#### Note: This is a list of all SMS Providers registered with ComReg.

Only registered SMS Providers can handle registered Sender IDs in Ireland.

- 1.46. Open the Public SMS Sender ID Registry: http://senderid.comreg.ie
- 1.47. To search for Participating Aggregators, click the "Participating Aggregators Search" button (See Fig .13).

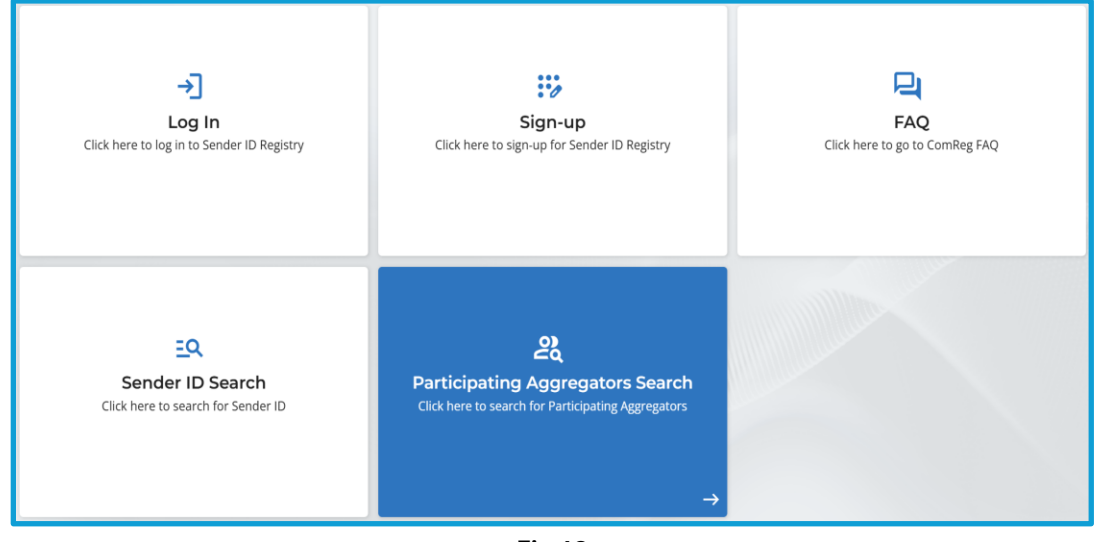

Fig.13

1.48. When you click the button, you will be automatically redirected to the Participating Aggregators Search form (see Fig. 14).

| Ра             | rticipating Aggregator Search |  |
|----------------|-------------------------------|--|
|                |                               |  |
| Search         |                               |  |
|                |                               |  |
| ERAU Reference | Organisation name             |  |
| ERAU00000038   | AMD                           |  |
| ERAU00000027   | BICS                          |  |
| ERAU00000040   | BIRD                          |  |

Fig.14

- 1.49. Enter the Organisation name in the search field, and the system will perform a search in the Sender ID Registry. The system will only search for registered organisations.
- 1.50. To return to the previous menu, click the "Back" button.

### **ComReg FAQ**

1.51. Click the FAQ button to view the Frequently Asked Questions (See Fig.15).

| Commission for An Comission um<br>Communications Regulation Rialäli Cumarsäide | Sender ID Registry                                                                           |                                       |
|--------------------------------------------------------------------------------|----------------------------------------------------------------------------------------------|---------------------------------------|
|                                                                                |                                                                                              |                                       |
| →]<br>Log In<br>Click here to leg in to Sender ID Registry                     | Sign-up<br>Click here to sign-up for Sender ID Registry                                      | FAQ<br>Click here to go to ComReg FAQ |
| EQ<br>Sender ID Search<br>Click here to search for Sender ID                   | වූ<br>Participating Aggregators Search<br>Click here to search for Participating Aggregators |                                       |
|                                                                                |                                                                                              |                                       |

Fig.15

1.52. When you click the button, the system will display the FAQ page, which contains the FAQs.

### **Questions**

1.53. If you have any questions, please email <u>senderid@comreg.ie</u>